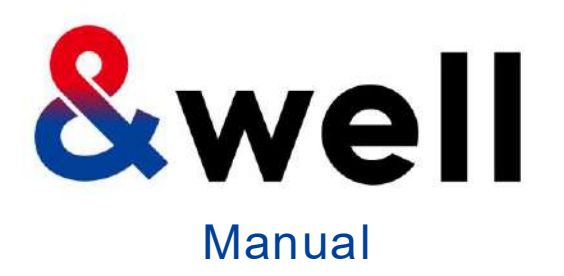

# &well App Download And Login Manual

CONFIDENTIAL No Unauthorized Reproduction

Mitsui Fudosan Co., Ltd. &well Administration Office It's fun because you're doing it together! You can keep it up because it's fun!

00

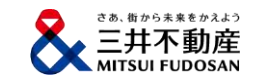

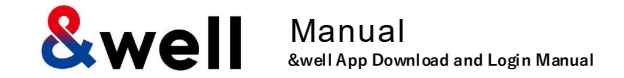

# Contents

| 1. | Installing the App                                                                                          | ۰ | 2  |
|----|----------------------------------------------------------------------------------------------------|---|----|
| 2. | Launching the App [Setting a Password]                                                                      | 0 | 3  |
|    | 2-1. If Your Account Is Your Email Address                                                                  | ٠ | 5  |
|    | 2-2. If Your Account Is an Alphanumeric Character String Other Than Your Email Address                      | ٠ | 8  |
| 3. | How to Link with External Apps                                                                              | • | 11 |
|    | <u>3-1. iPhone (iOS) Health</u>                                                                             | • | 12 |
|    | <u>3-2. iPhone (iOS) Fitbit</u>                                                                             | • | 13 |
|    | <u>3-3. Android Google Fit</u> · · · · · · · · · · · · · · · · · · ·                                        | • | 14 |
|    | <u>3-4. Android Fitbit</u>                                                                                  | 0 | 20 |
| 4. | Basic Information [Attribute Information Registration]                                                      | • | 21 |
| 5. | Reference Fitbit Initial Setup: iPhone (iOS) / Android                                                      | • | 22 |
| 6. | Reference Settings on your Fitbit after switching to a Google account . Similar to iPhone (iOS) and Android | • | 24 |
| 7. | FAQs / Contact for Inquiries                                                                                | • | 26 |

Scan the QR code below with the QR code reader on your device to go to the app store, and install the app from there.

## iPhone (iOS) users

Install from the App Store

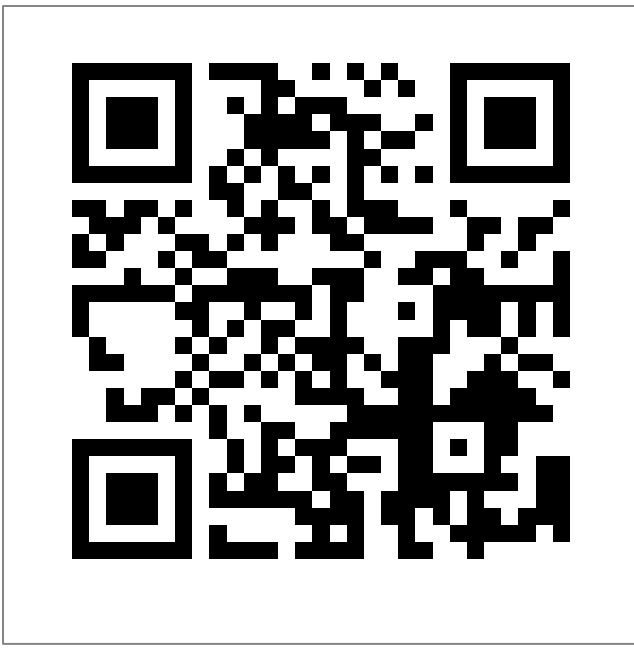

https://itunes.apple.com/jp/app/well/id1434515379

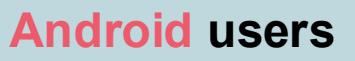

Install from Google Play

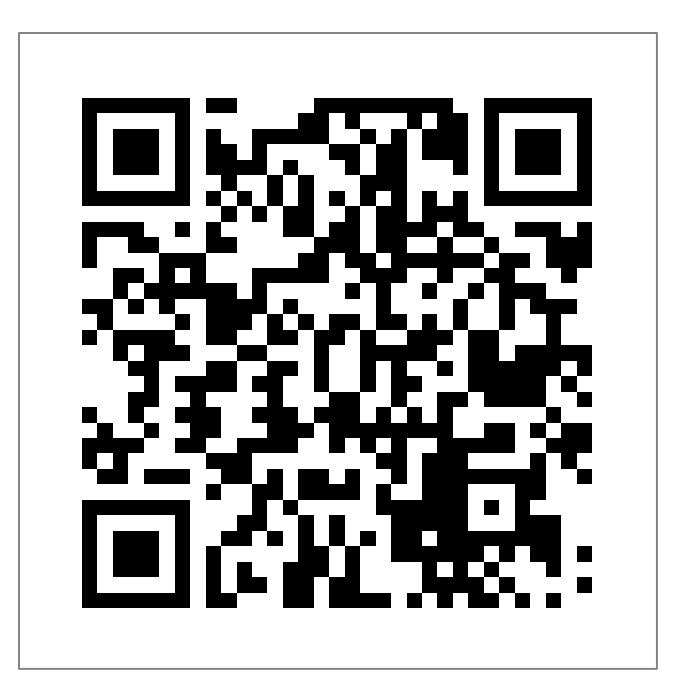

https://play.google.com/store/apps/details?id=jp.andwell

You need to set up the app when you log in for the first time.

If this is the first time you've downloaded it, please follow the procedure below to set it up.

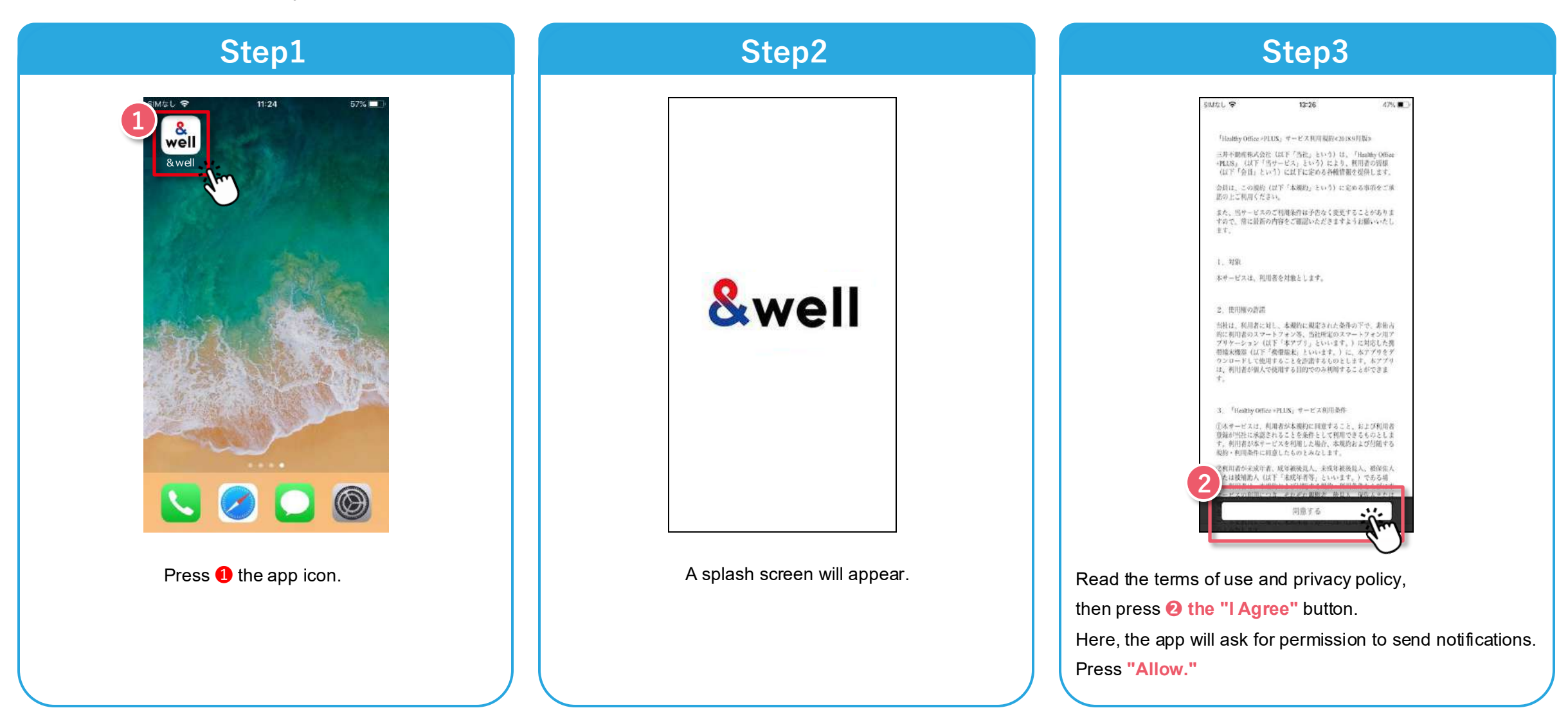

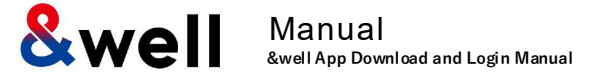

How you set your password will vary depending on the account you were given by your company. Check the format of the account you have been given, and go to the respective page.

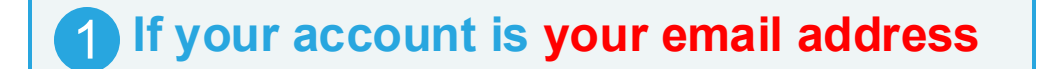

e.g.) aaa123@andwell.com

Set your password by referring to pages 5, 6, and 7.

Note: Once you've set it, go to "Linking with External Apps" on page 11.

**2** If your account is an alphanumeric character string

e.g.) andwell12345

Set your password by referring to **pages 8, 9, and 10.** 

Note: Once you've set it, go to "Linking with External Apps" on page 11.

Note: If your account isn't your email address (if it's an alphanumeric character string), please refer to page 8 and onward.

Step1 Step2 Step3 9:41 ...l 🕆 🖿 \* 100% SIMTEL S SIMAL ? 14:38 83% 14:00 Log In a mail.google.com C Log In 窗 We've sent you an email &well We've sent you a URL for setting a password. [&well] Setting a Please check the details and set one password If you've already signed up, log in here . Log in here even if you don't have an email address Details (a string of characters assigned by your company) Registered Account Email address or account forget your password, you'll need to set a new one Tap the URL below to set a password. Password Password Forgot password? https://api.andwell.ip/app/oauth2 Log In If you're logging in for the first time, enter Enter your email address your company email address here We'll email you a URL for setting a nassword in 🚺 Back Email Address Registered email address Please use your company email address. Press 2 Press "Send." Note> When you're taken to the screen shown in Step 2, it Check the email sent to the address you entered in ①. means an email has been sent to the email address you There will be a message saying "This tenant user is not registered" if you enter an email address that isn't the one you registered entered in **①**. Click on 4 the "URL" provided in the email. with your company. □ Is it the same address that you use for your company? You'll be taken to the password setting screen. Press **3** "Back." □ Is there no mistake in spelling? □ If your account is an email address provided by a carrier, do the steps on page 7 first.

Note: If your account isn't your email address (if it's an alphanumeric character string), please refer to page 8 and onward.

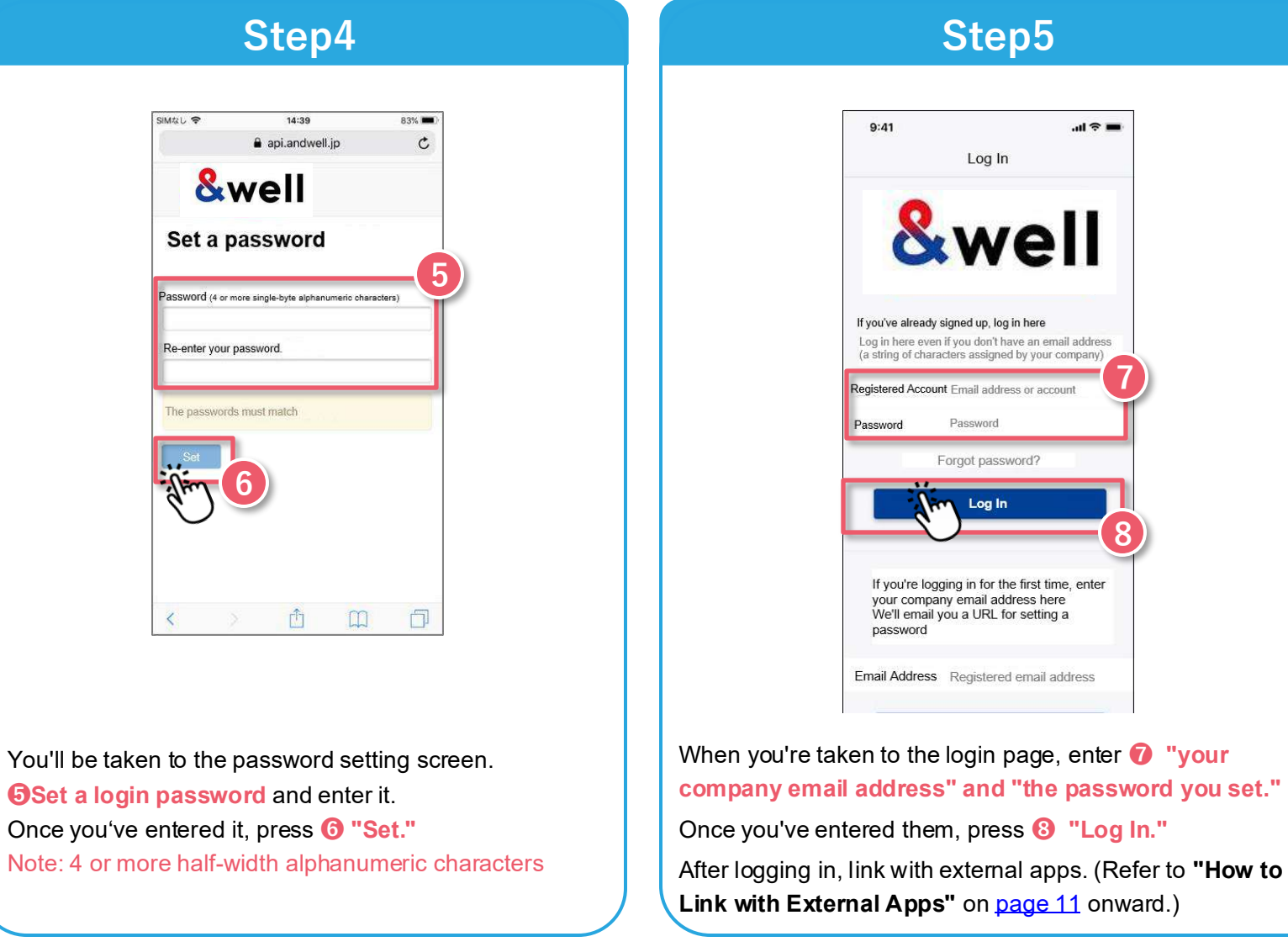

## 2-1. Launching the App [Setting a Password] If Your Account is Your Email Address

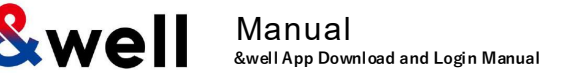

If the account you were given by your company is an email address provided by a cell phone carrier, please note the following points.

The following anti-spam measures cell phone carriers use can prevent emails from being delivered correctly.

- $\cdot$  Only allowing emails from specified domains to be received
- $\cdot$  Providing a strong level of anti-spam protection

|                 | How to Fix It: Whitelist the Domain                                        |
|-----------------|----------------------------------------------------------------------------|
| Set the         | e following email domain as allowed to be received.                        |
| Domai           | n name: <b>andwell.jp</b>                                                  |
| How to          | o set up using a smartphone                                                |
| docom           | io users:                                                                  |
| <u>https://</u> | /www.nttdocomo.co.jp/info/spam_mail/spmode/domain/                         |
| au use          | ers:                                                                       |
| <u>https://</u> | /www.au.com/support/service/mobile/trouble/mail/email/filter/detail/domair |
| SoftBa          | nk users:                                                                  |
| <u>https://</u> | /www.softbank.jp/mobile/support/mail/antispam/email-i/white/               |
|                 |                                                                            |

If Your Account is an Alphanumeric Character String Other Than Your Email Address

You need to set up the app when you log in for the first time.

If this is the first time you've downloaded it, please follow the procedure below to set it up.

Note: If your account is your email address, please refer to pages 5 to 7.

## Step1

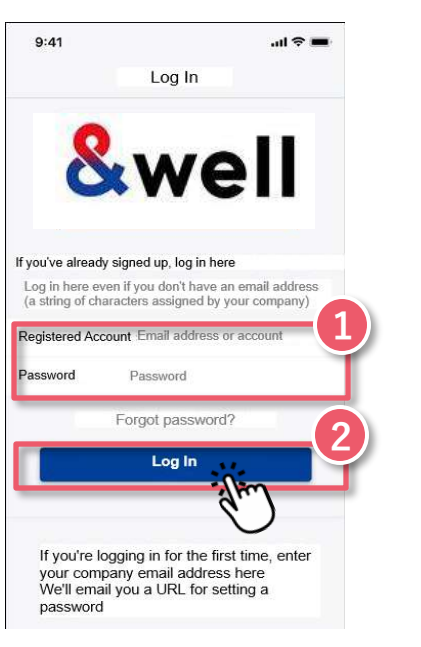

#### Enter the information in 1.

Registered Account: The character string you were given by your company Password: The initial password you were given by your company

Press 2 the "Log In" button.

| SIMなし 🗢        | 12:03                                                                         |                |
|----------------|-------------------------------------------------------------------------------|----------------|
|                | Register Personal Email                                                       |                |
| We<br>Enter ar | Il send you a URL for setting a passwo<br>email address where you can receive | rd.<br>emails. |
| Email address  |                                                                               |                |
|                | Send                                                                          |                |
|                | Back                                                                          |                |
|                |                                                                               |                |
|                |                                                                               |                |
|                |                                                                               |                |
|                |                                                                               |                |
|                |                                                                               |                |

#### Enter **3** your "personal email address."

(Using a company email address is recommended in some cases. Please check with your company for information.)

Note: Please check that your email address is correct. We recommend setting an email address other than one provided by a cell phone carrier. If you want to register an email address provided by a cell phone carrier, please do the steps on page 10 first.

#### Press 🕘 "Send."

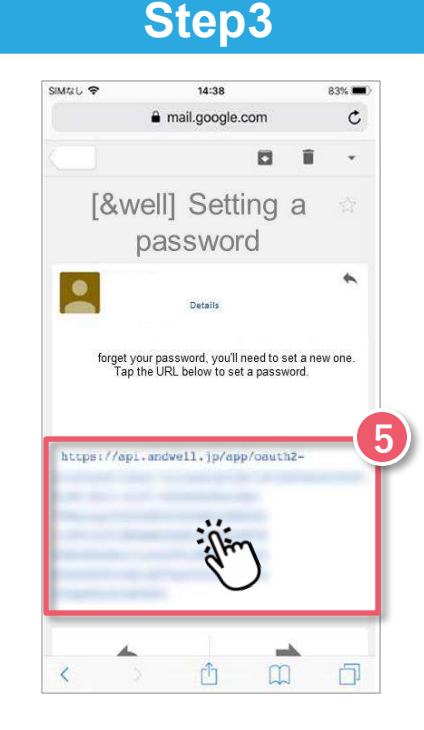

Check the email sent to the address you entered in ③ Click on ⑤ the "URL" provided in the email. You'll be taken to the password setting screen.

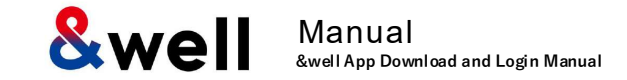

#### Note: If your account is your email address, please refer to pages 5 to 7.

| amaco 🗢                  | 14:39                     |                |
|--------------------------|---------------------------|----------------|
|                          | api.andwell.jp            | )              |
| &                        | well                      |                |
|                          |                           |                |
| Set a p                  | assword                   |                |
| Password (4 or n         | nore single byte alphanum | eric cherecter |
|                          | nore angre syte aprianum  | eno onaraoter. |
| Re-enter your            | password.                 |                |
|                          |                           |                |
| The password             | s must match              |                |
| Set                      |                           |                |
| fin                      | 7)                        |                |
| $\langle \gamma \rangle$ |                           |                |
| $\smile$                 |                           |                |
| U                        |                           |                |
| 0                        |                           |                |

You'll be taken to the password setting screen. **③Set a login password** and enter it. Once you've entered it, press **⑦** "Set." Note: 4 or more half-width alphanumeric characters

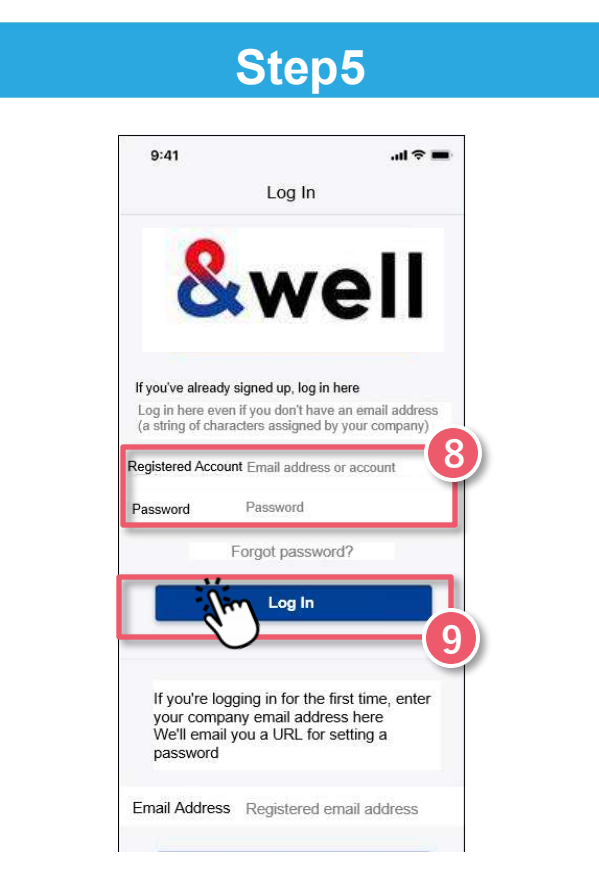

When you're taken to the login page, enter the "character string you were given by your company" and the "password you set."

Once you've entered them, press **9** "Log In."

After logging in, link with external apps. (Refer to **"How to** Link with External Apps" on page <u>11</u> onward.)

If Your Account is an Alphanumeric Character String Other Than Your Email Address

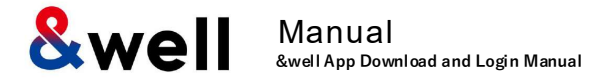

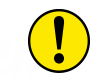

If you register an email address provided by a cell phone carrier, please note the following points.

The following anti-spam measures cell phone carriers use can prevent emails from being delivered correctly.

- · Only allowing emails from specified domains to be received
- Providing a strong level of anti-spam protection

#### How to Fix It: Whitelist the Domain

Set the following email domain as allowed to be received. Domain name: **andwell.jp** 

#### How to set up using a smartphone

docomo users: https://www.nttdocomo.co.jp/info/spam\_mail/spmode/domain/

au users:

https://www.au.com/support/service/mobile/trouble/mail/email/filter/detail/domain/

SoftBank users: <a href="https://www.softbank.jp/mobile/support/mail/antispam/email-i/white/">https://www.softbank.jp/mobile/support/mail/antispam/email-i/white/</a>

Manual &well App Download and Login Manual

How you link with external apps will vary depending on your smartphone.

Please go to the page for your smartphone.

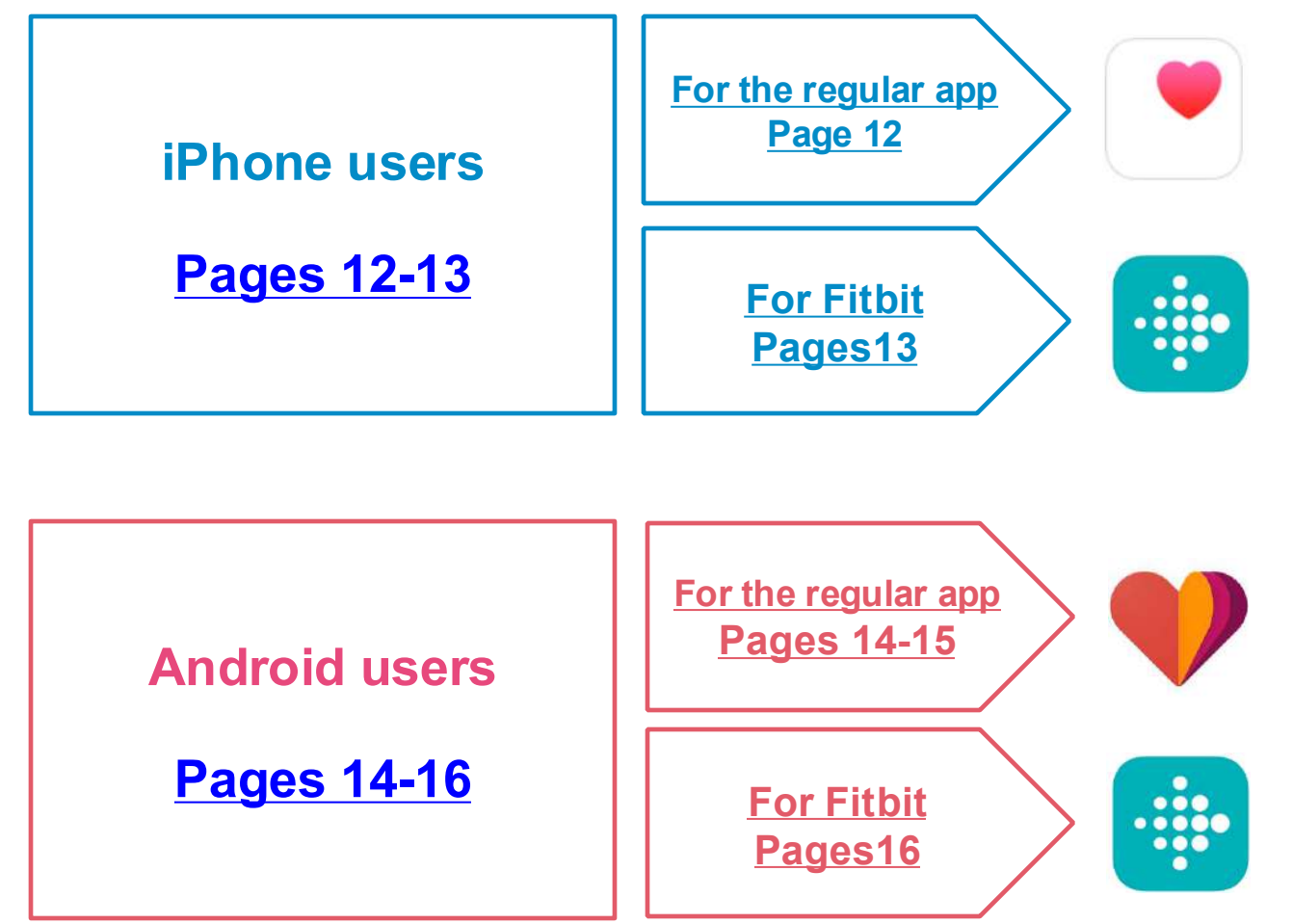

Health This is a default app in an iPhone (iOS). You don't need to install anything.

#### **Fitbit**

#### Only available if you have a Fitbit device.

You need to sign up as a new member to log in. Install the Fitbit app on your device.

https://itunes.apple.com/jp/app/fitbit/id462638897?mt=8

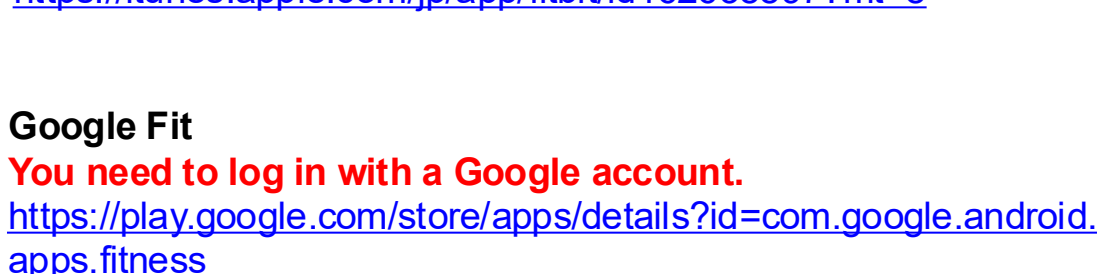

#### **Fitbit**

**Google Fit** 

#### Only available if you have a Fitbit device.

You need to sign up as a new member to log in. Install the Fitbit app on your device.

https://play.google.com/store/apps/details?id=com.fitbit.FitbitMobile

Swell Manual &well App Download and Login Manual

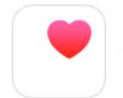

This is a default app in an iPhone (iOS). You don't need to install anything. Activate Health in advance, and follow the "Next" instructions to get started.

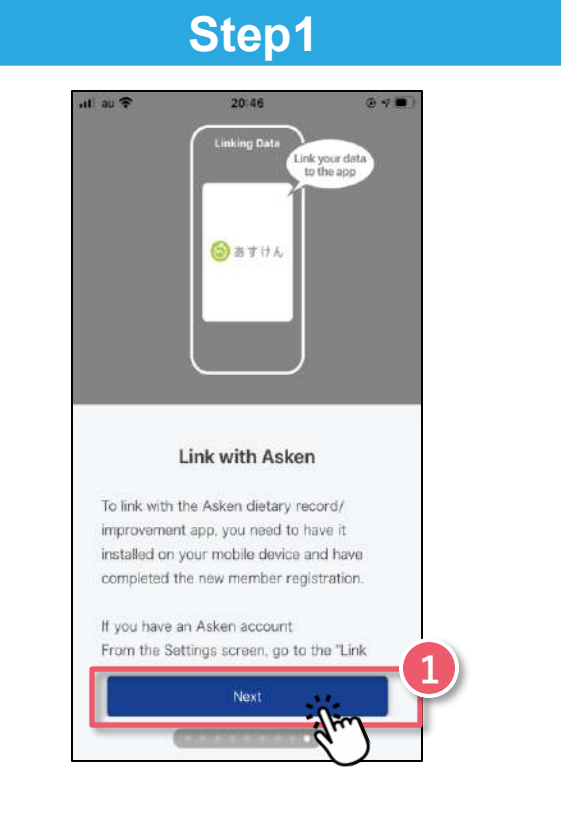

Tutorial screen Swipe to the last screen and press **1** the "Next" button.

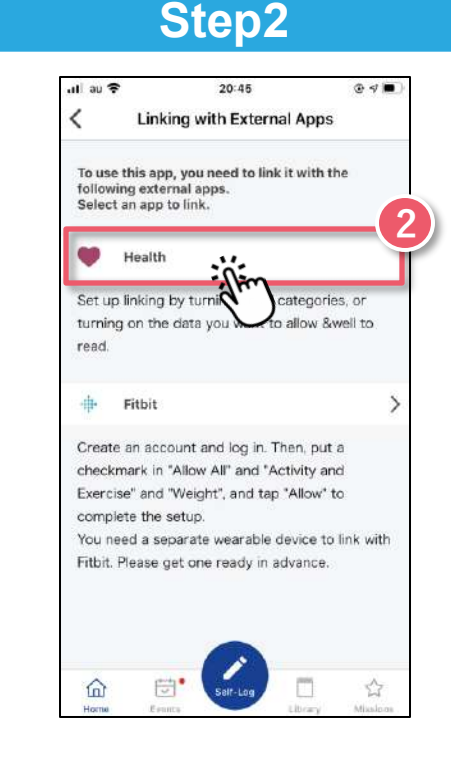

Select **2** Health to be the external app to link with.

### Step3

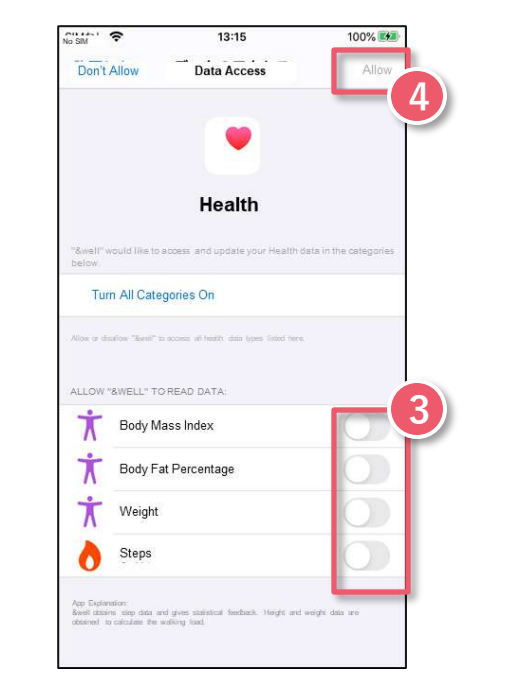

#### Select **3** Turn all categories on

**3 "Allow."** Health will start linking.

After completing Step 3, check Health's settings. Settings  $\rightarrow$  Health  $\rightarrow$  Data Access & Devices  $\rightarrow$  &well  $\rightarrow$  "Turn All Categories Off" is displayed

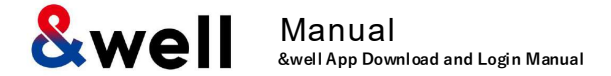

•

link with.

After going through the tutorial screens in Step 1 on

Page 12, select **①** Fitbit to be the external app to

Only available if you have a Fitbit device. You need to sign up as a new member to log into Fitbit Install the Fitbit app on your device. <u>https://itunes.apple.com/jp/app/fitbit/id462638897?mt=8</u>

| Step1                                                                                                    | Step2                           | Step3                                                                                                    |
|----------------------------------------------------------------------------------------------------|---------------------------------|----------------------------------------------------------------------------------------------------|
| uliau ❤ 20:45 @ ৵ ■)<br>✓ Linking with External Apps                                                                                                    | 1:30 ♥ ♥ ▲ ···· Nt === %d 93% ■ | SiM43L. ◆ 13:20 100% (●●●<br>完了 ● fitbit.com AA ⑦                                                                                             |
| To use this app, you need to link it with the following external apps.<br>Select an app to link.                                                              |                                 | Mitsui Fudosan Co. Ltd. IC.& & &well Id., Fitbit                                                                                              |
| Health     Set up linking by turning on all categories, or                                                                                                    | ログイン                            | アカウントの以下のテータに対する アクセス 機能を<br>求めています。                                                                                                    |
| turning on the data you want to allow &well to read.                                                                                                    | Facebook で続ける                   | <ul> <li>アクティビティおよびエクササイズ</li> <li>体重 6</li> <li>このデークの一面した否可しない場合には &amp; well は態度どおりに優</li> </ul>                                           |
| Fitbit<br>Create an account and the in Then, put a<br>checkmark in "Allow A                                                                                   |                                 | 能しない可能性があります。これらのバーミッション ごと いうべく おう 一世 4                                                                                                    |
| Exercise" and "Weight", a p "Allow" to<br>complete the setup.<br>You need a separate wearable device to link with<br>Fitbit. Please get one ready in advance. | メールアドレス<br>バスワード                | &well が共有するデータは、Mitsui Fuotosan Co., Ltd. の <u>プライバ</u><br>シーボリシー および 利用単位 により規則されます。Fitbit <u>アスウン</u><br><u>上版定</u> で、いつでもこの阿喜を取り消すことができます。 |
|                                                                                                    | パスワードを入力してください<br>ログインしたままにする   | tsukinespapa1029局gmail.comとしてサインイン<br>あなたではない場合                                                                                               |
| Home Events Sat-Log Library Mission                                                                                                    | パスワードをお忘れですか?<br>ログイン           | < > Å Ø                                                                                                    |

When you select linking with Fitbit, you'll be asked to log in.

Note: For information on linking with Fitbit and other initial setup, please refer to <u>Page 18,19</u> onward.

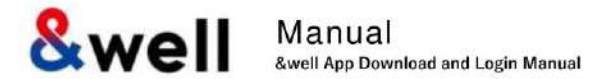

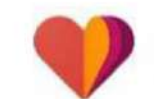

https://play.google.com/store/apps/details? ID=com.Google.Android.apps.fitness

You need to log in with a Google account.

After installing Google Fit, you need to link it using the procedure below that's for your OS.

Link Google Fit and Health Connect
 Link the &well app and Health Connect

### For Android 14 and higher

1) Preliminary preparation

→ Link Google Fit and Health Connect

2) Link from within the &well app

 $\rightarrow$  Link the &well app and Health Connect

For Android 14 and higher Pages 15-16

#### For Android 13 and lower

1) Link from within the &well app

→ Link Google Fit and Health Connect

2) Link from within the &well app

→ Link the &well app and Health Connect

① Change of supported OSs

• The &well app supports Android 9 or higher.
→ As an environment where Health Connect can be used

For Android 13 and lower Pages 17-19

#### How to check your operating system

- · On your smartphone, enter "Version" in the search box in "Settings," then tap on the relevant destination in the search results.
- On your smartphone, go to "Settings" > "Device Information."

## 3-3. How to Link with External Apps [Android] Google Fit

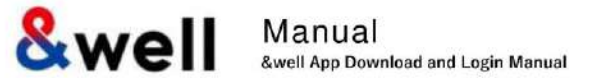

#### P1) Preliminary preparation: Grant Fit access to Health Connect: For Android 14 and higher

· Grant it permission from "Health Connect" in "Settings" on your smartphone.

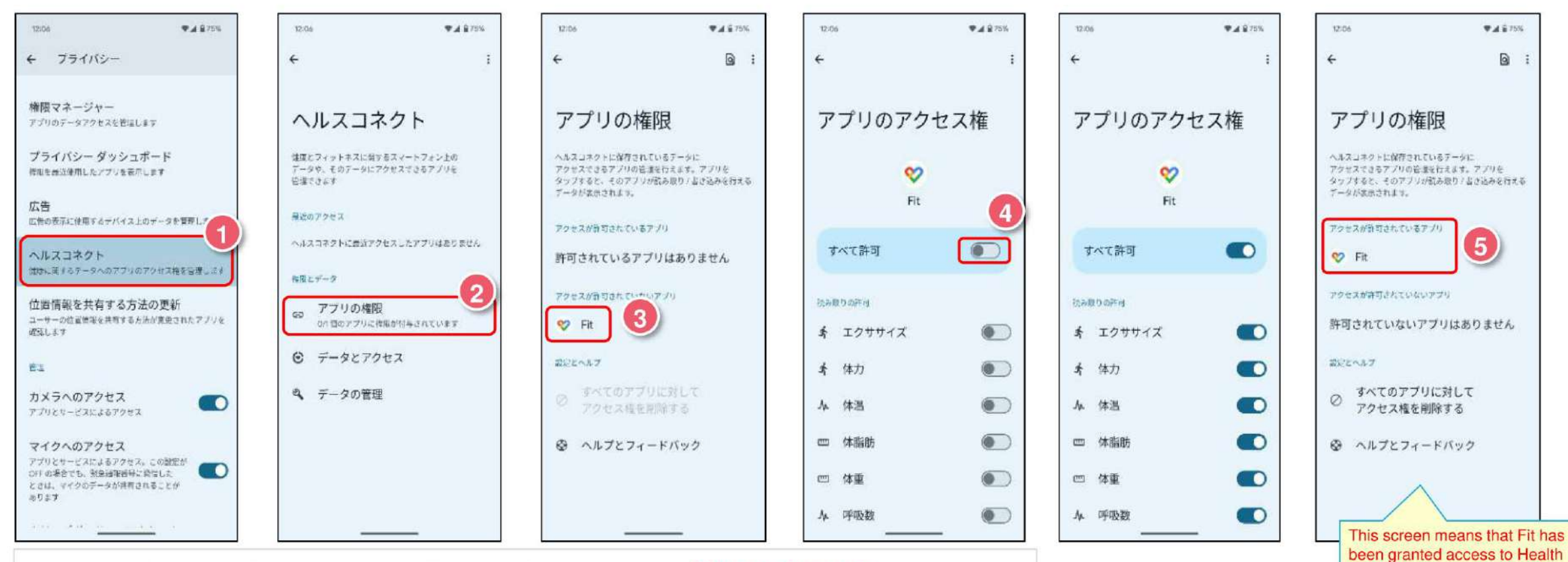

On your smartphone go to "Settings" > "Apps" > "Security & Privacy," then press 1 "Health Connect."

- In Health Connect, press **2** "App permissions."
- In "App permissions," press (3) "Fit."
- In "App access permissions," tick @ "Allow all."
- In "App permissions," <sup>6</sup> "Fit" will appear in the list of apps that access has been granted for.

Connect, so now, launch the

After logging in, grant the &well app access to Health Connect on

the external app linkage screen.

&well app.

Next section.

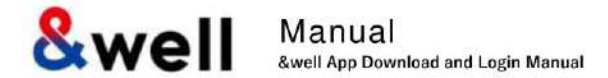

4

#### 2) Link from the &well app: Grant the &well app access to Health Connect: For Android 14 and higher

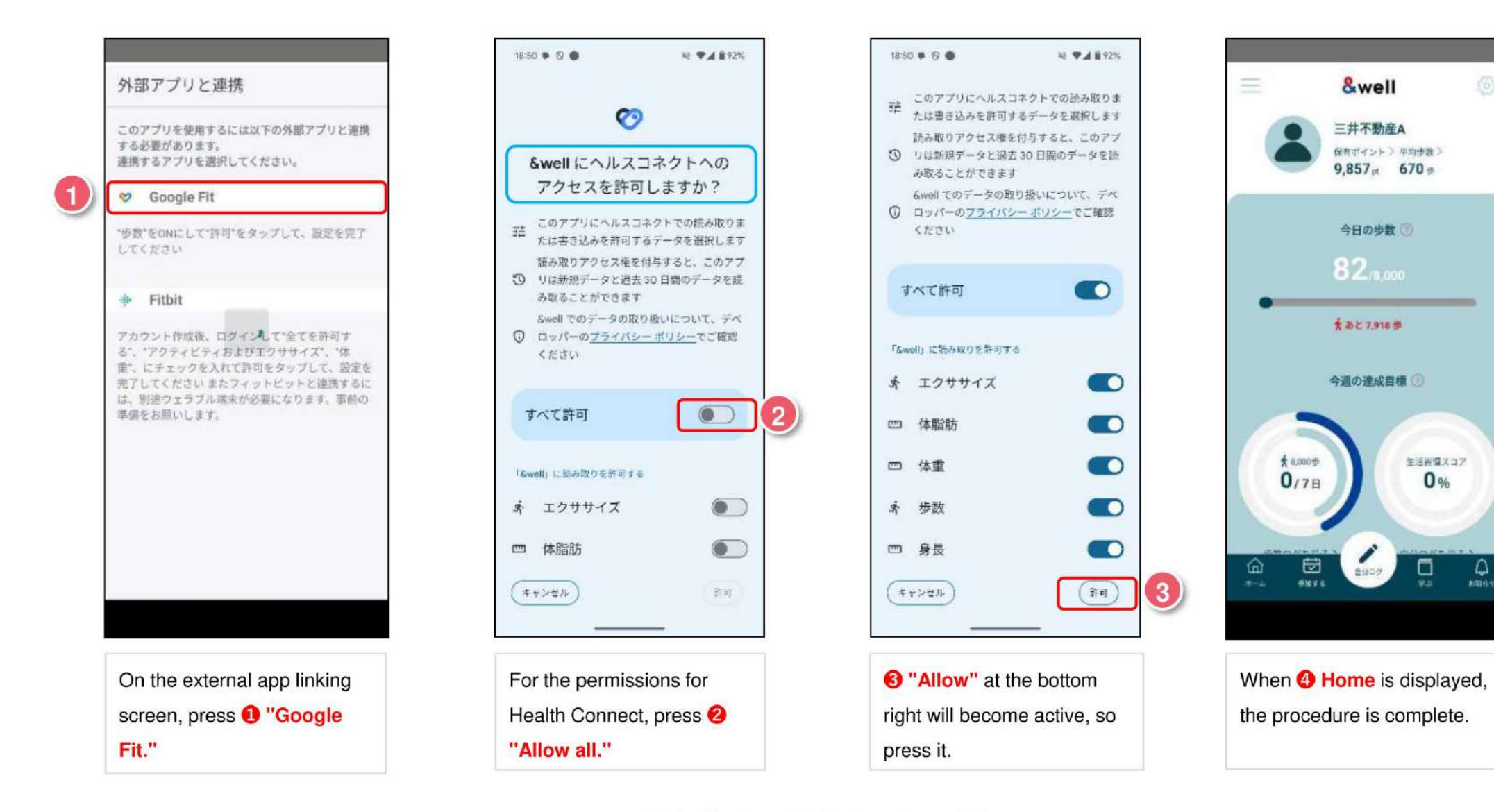

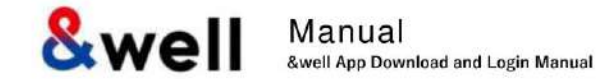

#### 1) Linking from the &well app: Grant Fit access to Health Connect: For Android 9 to 13

· Grant Google Fit access to Health Connect.

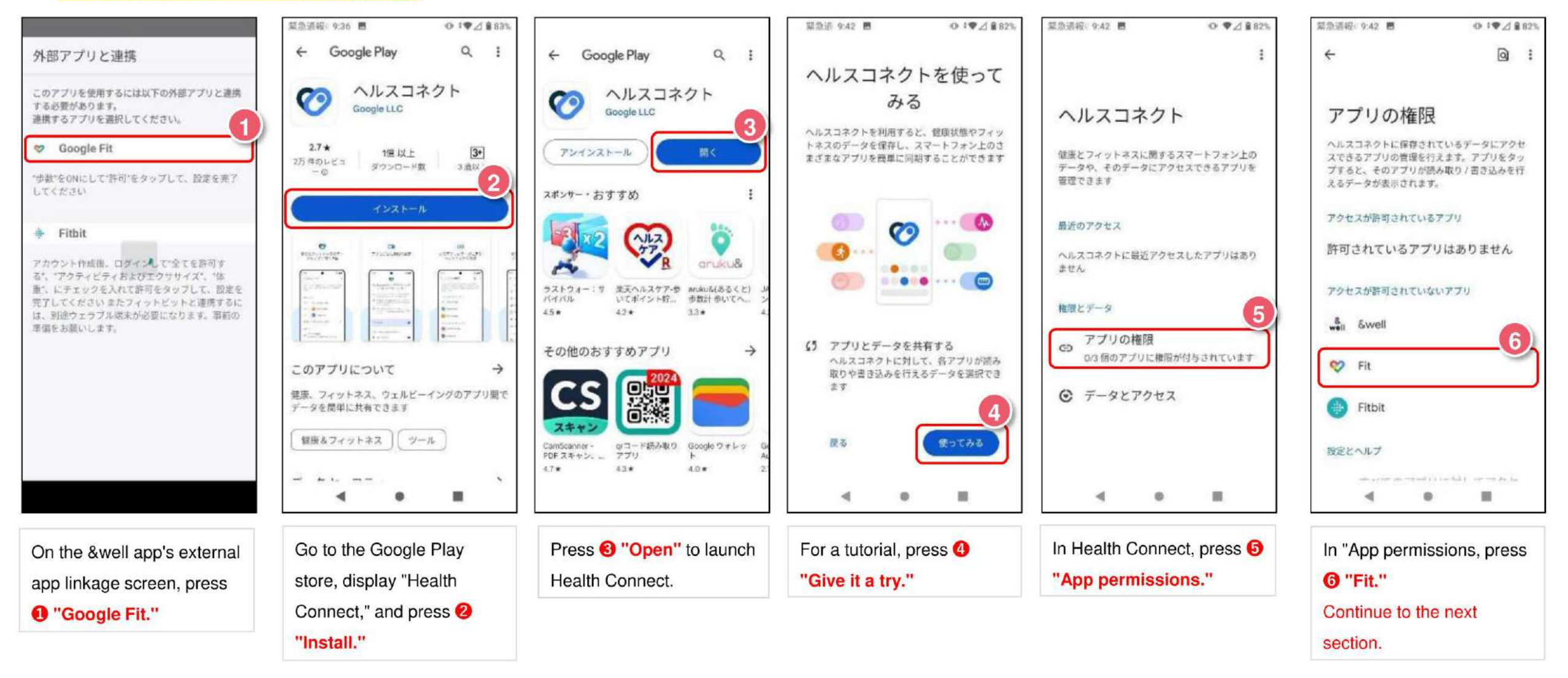

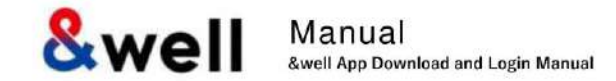

#### 1) Linking from the &well app: Grant Fit access to Health Connect: For Android 9 to 13

#### · Grant Google Fit access to Health Connect.

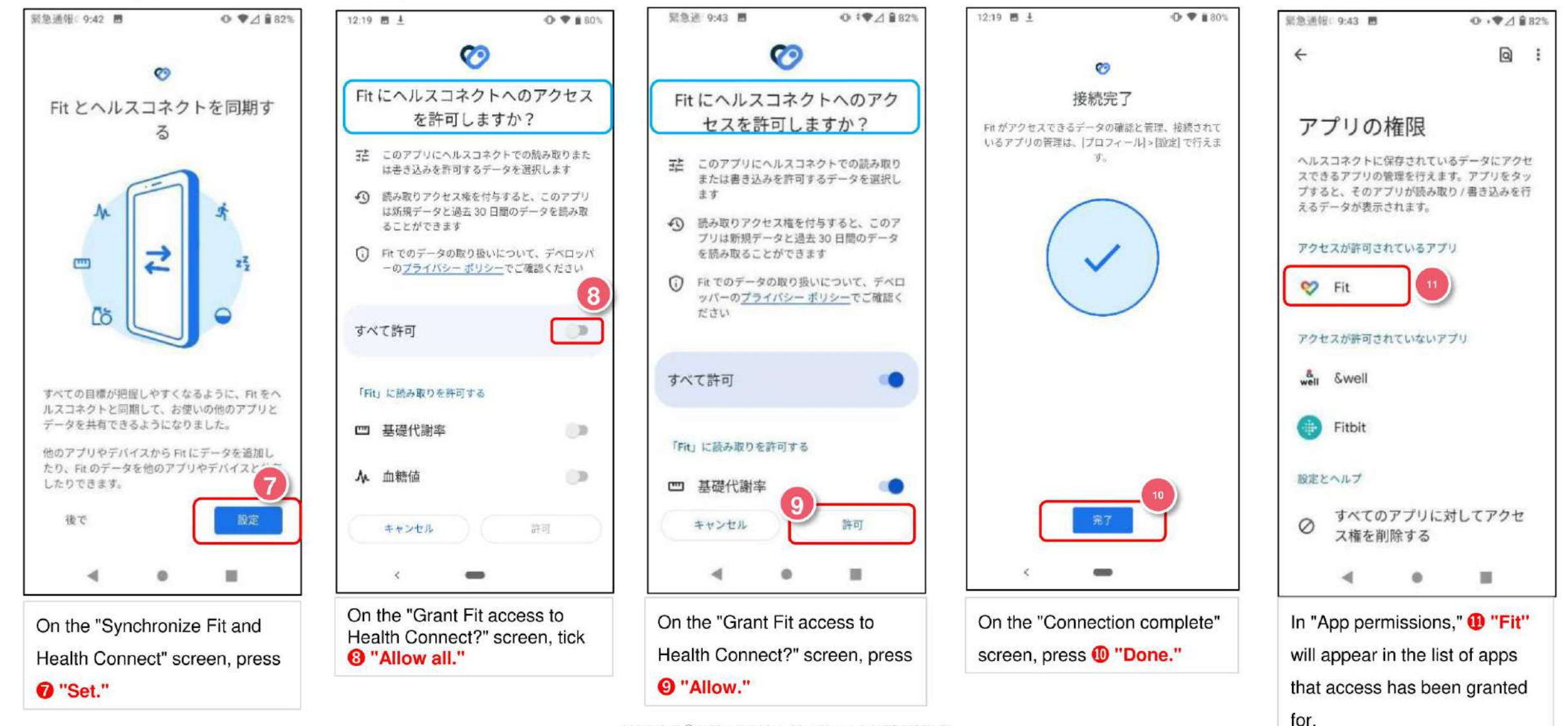

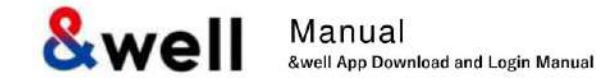

#### 1) Linking from the &well app: Grant &well access to Health Connect: For Android 9 to 13

#### · Grant the &well app access to Health Connect.

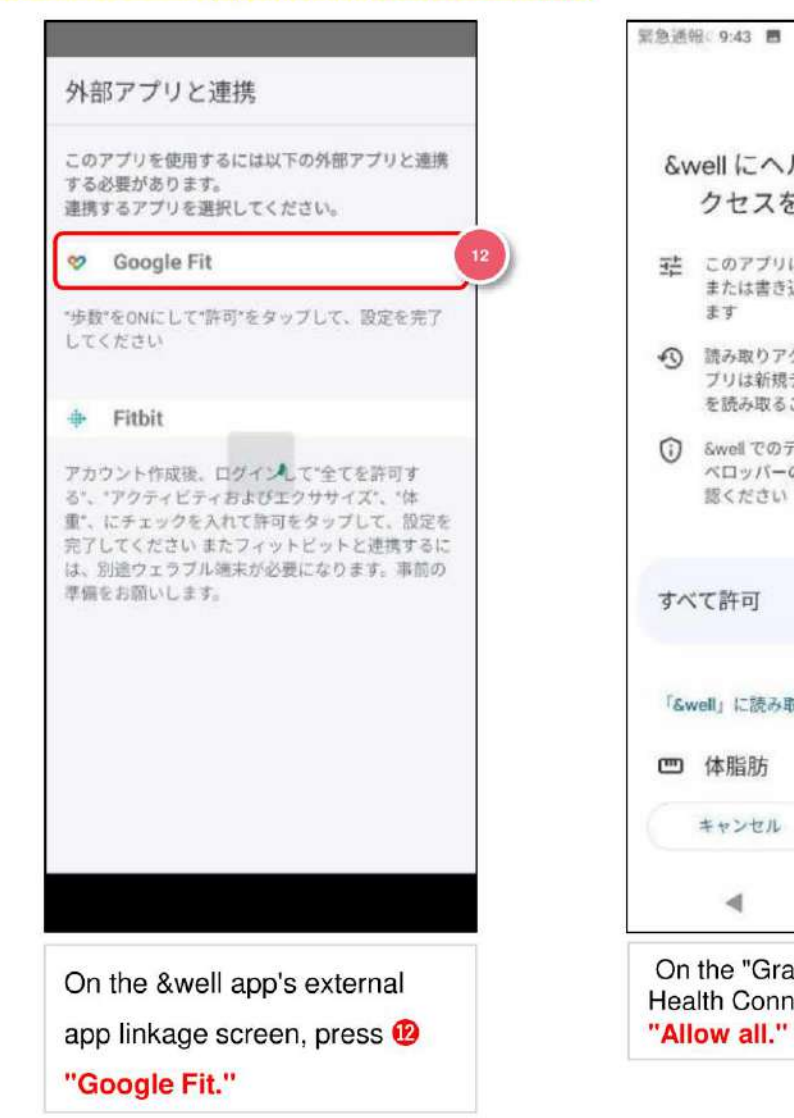

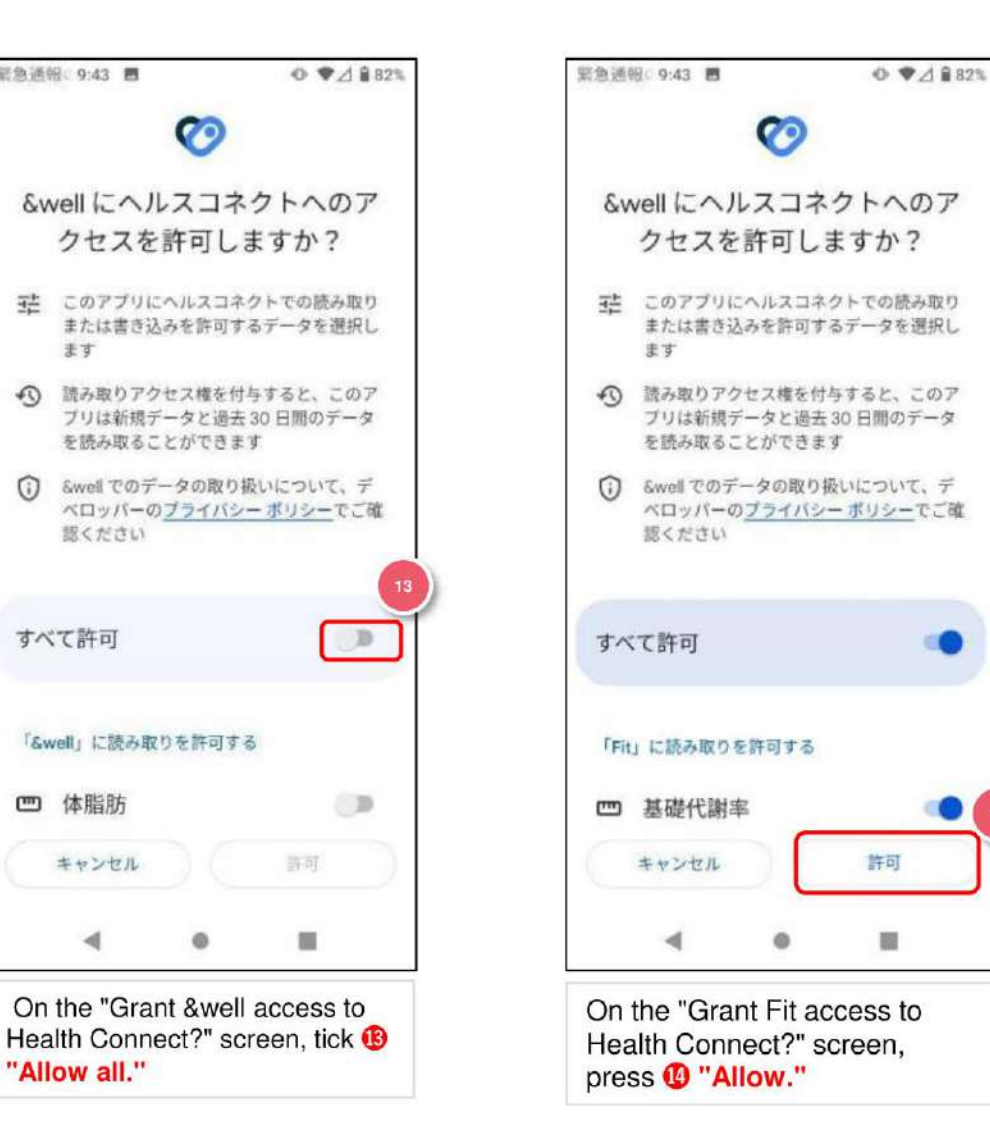

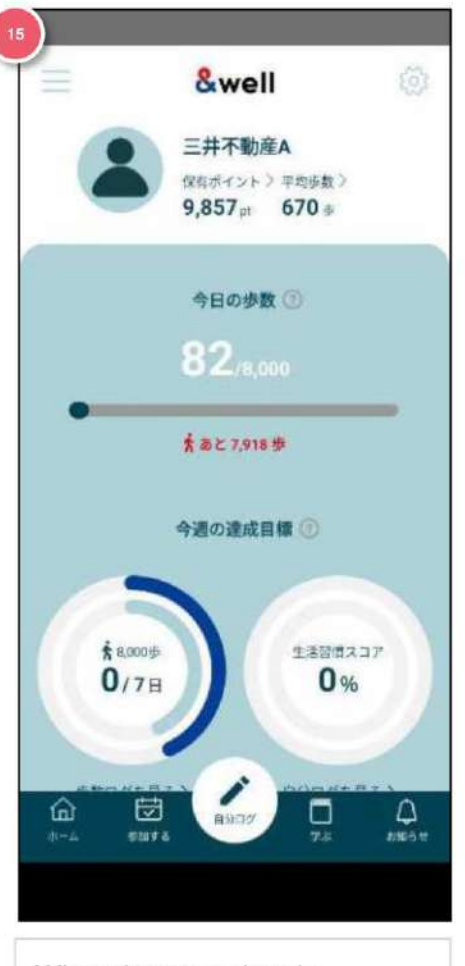

When the procedure is complete, **Home** is displayed.

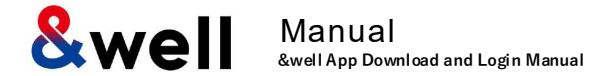

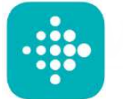

to link with.

on Page 14, select **1** Fitbit to be the external app

#### New member registration is required to log in to Fitbit.

Install the Fitbit app on your device. <u>https://play.google.com/store/apps/details?id=com.fitbit.FitbitMobile</u>

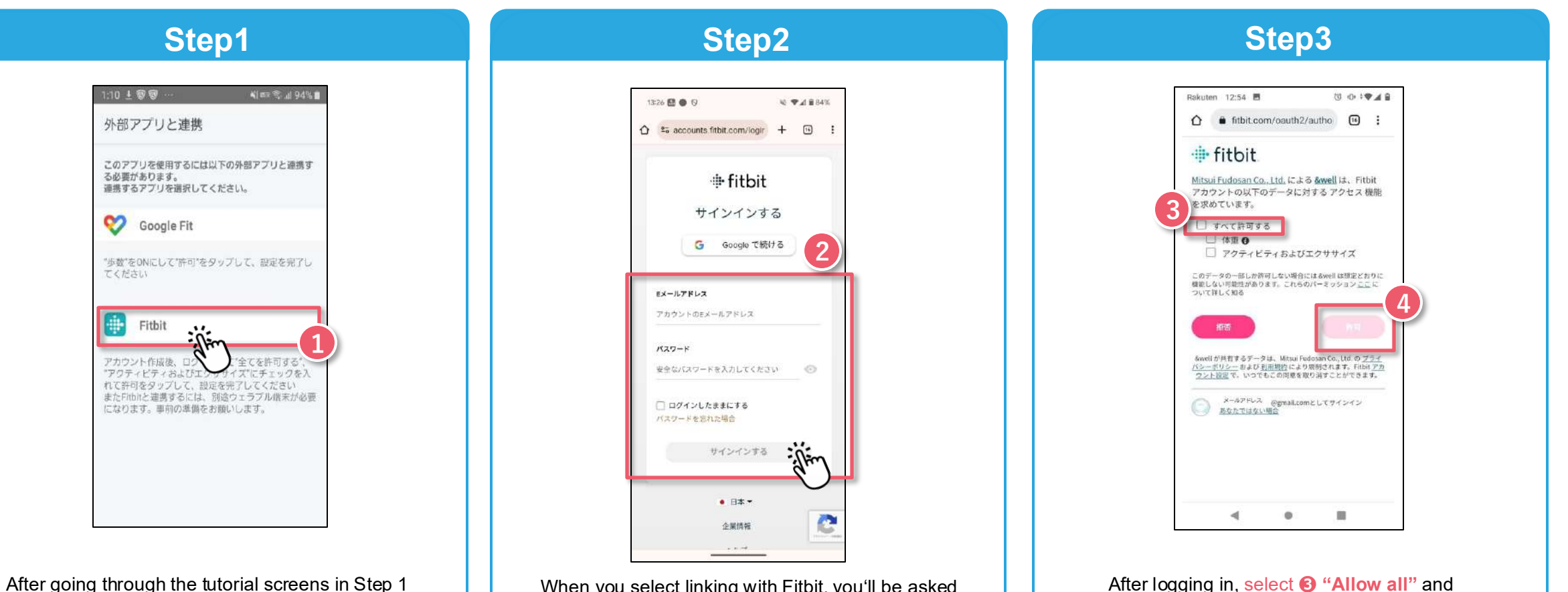

When you select linking with Fitbit, you'll be asked to **2** log in.

After logging in, select ③ "Allow all" and press ④ "Allow."

Note: For information on linking with Fitbit and other initial setup, please refer to <u>Page 22,23</u> onward.

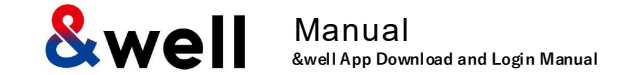

#### Enter your attribute information.

Step ■外 令 19:37 . 9:41 Skip 三井不動産 &well あなたの情報をお聞かせください ②保有ポイント> ③平均歩数> ④ 歩数ランキング> ⊕11,075**∌** ⊕23,987@ 4,204 pt / 118.345 40 取得したデータは、自分ログ(自分ログ・食事ロ グ・体重ログ・運動ログ)を活用するために使用さ 今日の歩数 💿 せていただきます。 素あと 1,783 歩 性別 女 今月の目標体重 ⑦ 今日のカロリー収支 🕐 生年 1984年 54.9 kg • 1,273 kcal 1 • 身長 158.3cm 54.0kg 1,950 kcal 体重 55.8kg 2024年10月2日~ ○ 利用しない 月経管理 2024年11月30日 🔘 利用する 2024年 &well ウォーク 秋のチーム対抗戦 ダイエットチーム チャット 2 設定する チーム平均歩数 チーム順位

#### Please select or

enter [sex, year of birth, height, weight, menstrual management].

Gender, year of birth, height, and weight must be entered.

Press **2** the "Set" button, and you'll be taken to the app's home screen.

The initial setup is now complete.

Swell Manual &well App Download and Login Manual

How to pair with a Fitbit wearable device (tracker)

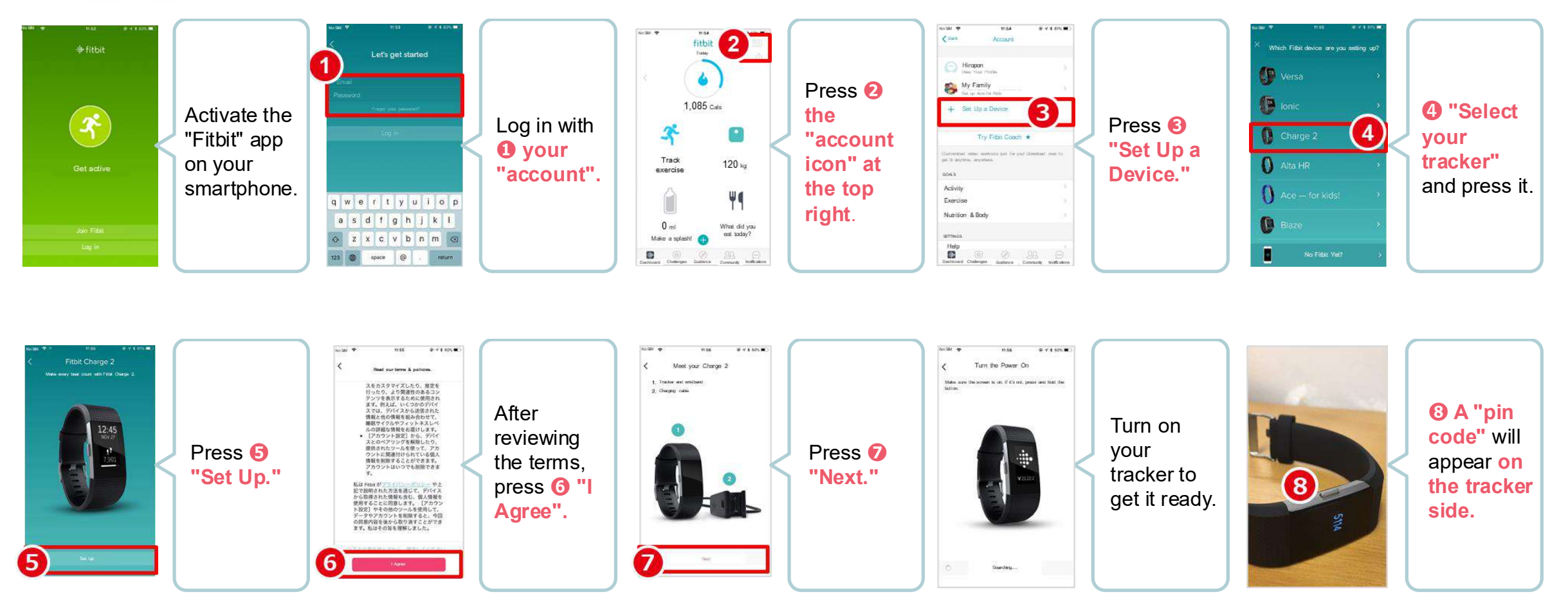

The data acquired by your wearable device needs to be paired by activating the Fitbit app on the smartphone side. Note: Your smartphone's Bluetooth needs to be turned on.

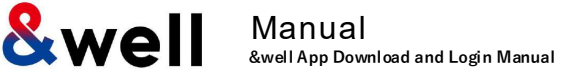

How to pair with a Fitbit wearable device (tracker)

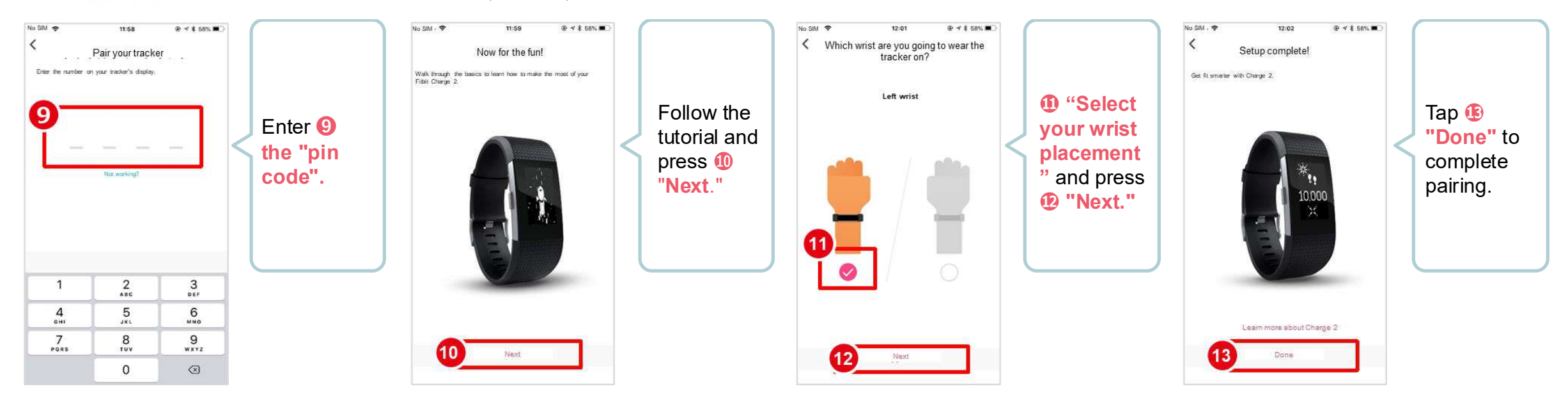

#### Reference: Linking with Wearable Devices Other Than Fitbit

◆ Besides Fitbit, other wearable devices like Apple Watch and Garmin can also be linked with the &well app.

◆ With Fitbit, you directly link the Fitbit app with the &well app. You can link other wearable devices with the &well app as long as they can link with iPhone (iOS)'s Health or Android's Google Fit.

In this case, you'll need a separate connector app. For how to link your wearable device with Health or Google Fit, please ask the device manufacturer or check their website, etc.

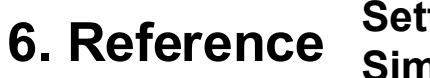

#### Settings on your Fitbit after switching to a Google account . Similar to iPhone (iOS) and Android

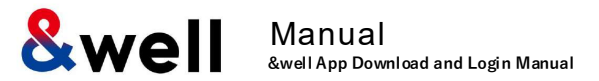

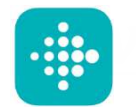

#### Only users with Fitbit terminals can use this service.

This is the procedure for those who transferred their Fitbit account to a Google account.

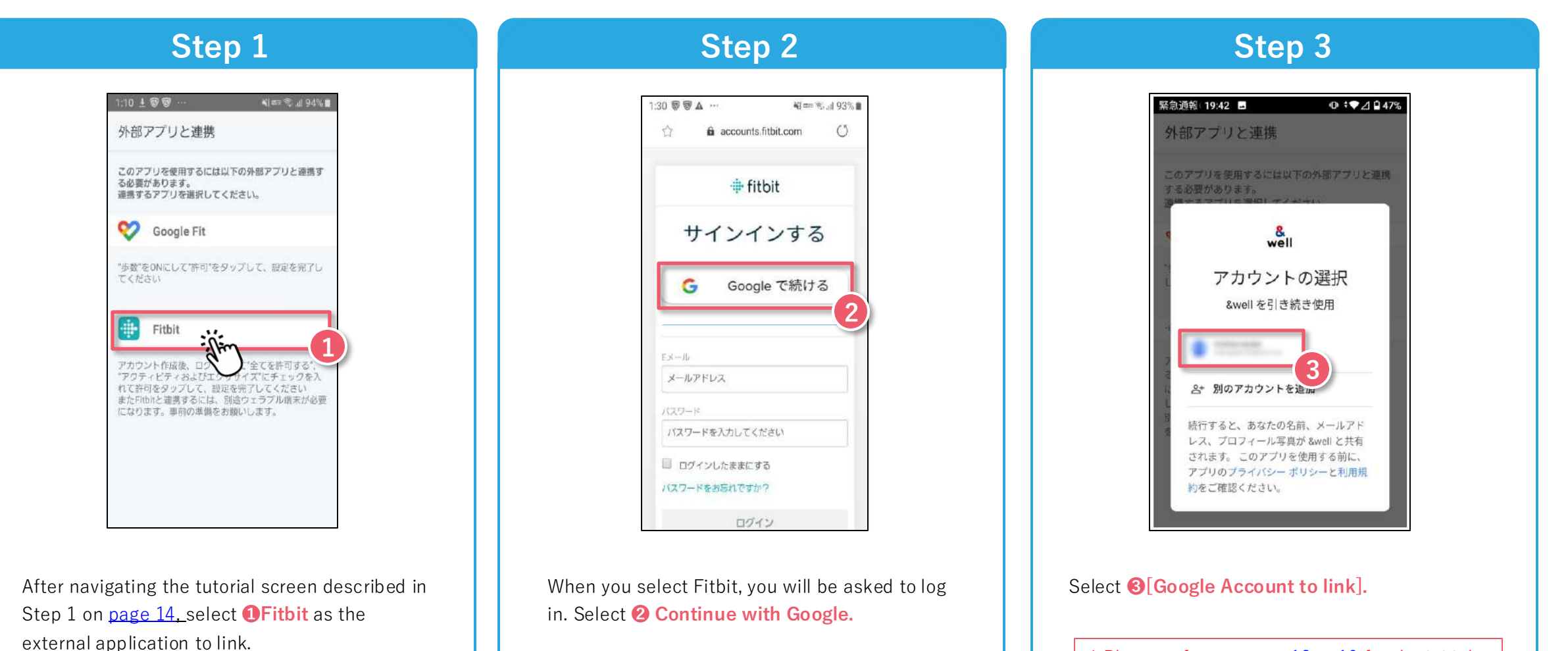

\* Please refer to <u>pages 18 to 19</u> for the initial settings to link with Fitbit.

# 6. Reference Settings on your Fitbit after switching to a Google account . Similar to iPhone (iOS) and Android

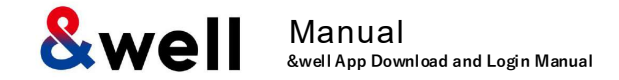

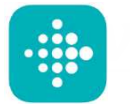

#### Only users with Fitbit terminals can use this service.

This is the procedure for those who transferred their Fitbit account to Google account.

#### Step 4 Rakuten 12:54 🖪 8 0 IT .... ☆ ● fitbit.com/oauth2/autho ● : 🕂 fitbit Mitsui Fudosan Co., Ltd. による &well は、Fitbit マカウントの以下のデータに対する アクセス 機能 求めています。 」 すべて許可する └体型● □ アクティビティおよびエクササイズ このデータの一部しか許可しない場合にはるwellは想定どおりに 機能しない可能性があります。これ/シションここに ついて詳しく知る &wellが終有するデータは、Mitsui Fudosan Co., Ltd.の バシーボリシー および 利用規約により規則されます。Fit ウント設定で、いつでもこの同意を取り消すことができます メールアドレス @gmail.comとしてサインイン あなたではない場合 •

After logging in, select **4** [Allow All] and press **5** [Allow].

\* Please refer to <u>pages 18 to 19</u> for the initial settings to link with Fitbit.

Well Manual &well App Download and Login Manual

## Frequently asked questions are listed on the right URL

URL: https://go.andwell.jp/faq

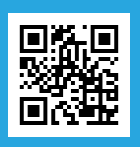

# If the FAQ doesn't resolve your issues, please contact us via the &well app

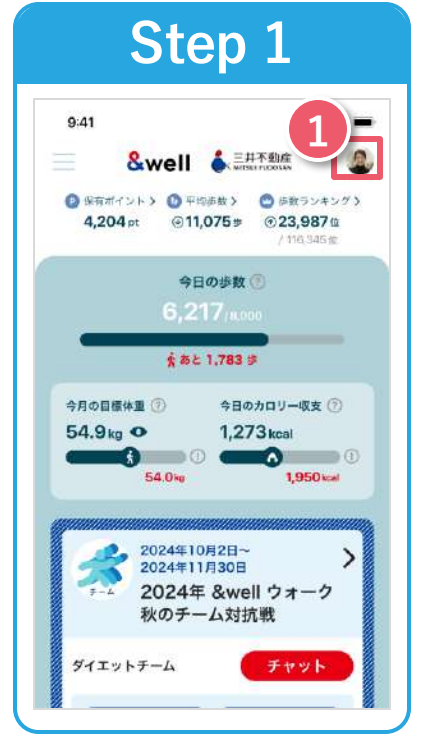

Start the &well app. Once it's started up, press 1 the " ( ) icon" in the top right corner of the screen.

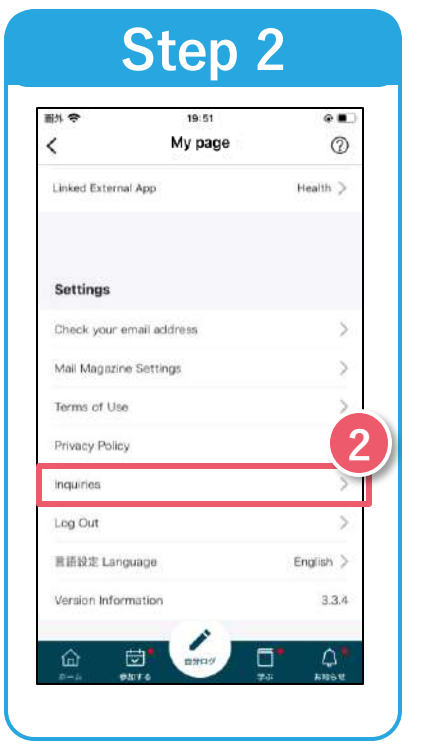

**OPress** "Inquiries."

The personal information entered will only be used to send prizes for this event. We'll destroy it one month after the prizes have been sent. Please note that we may also share it with third parties as we deem necessary to deliver the prizes.

## **Inquiries Open Hours** Weekdays 9:30-17:00

If you're unable to log in to the app, please contact us via the <u>contact form</u> or the QR code on the left.

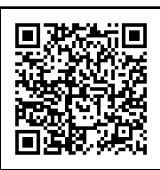